### What is RM Unify and how do I use RM Unify at home?

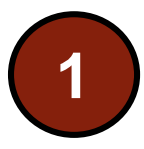

#### Go to the school website.

https://www.littleilford.newham.sch.uk/

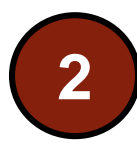

Select Parent & Student from the menu, then student and click on RM Unify

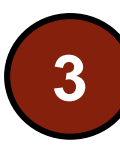

Click on the link once you are on the RM Unify Page

To access RM Unify at home click here: RM Unify

https://sts.platform.rmunify.com/Account/SignIn/littleilford

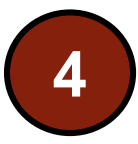

Enter the username and password given to you at school by your 🙀 🔀 teacher. Accept the terms and conditions

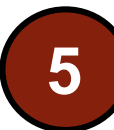

You now be signed into RM Unify

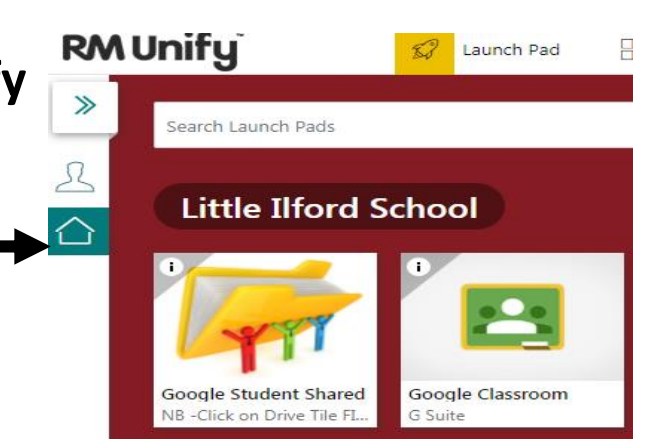

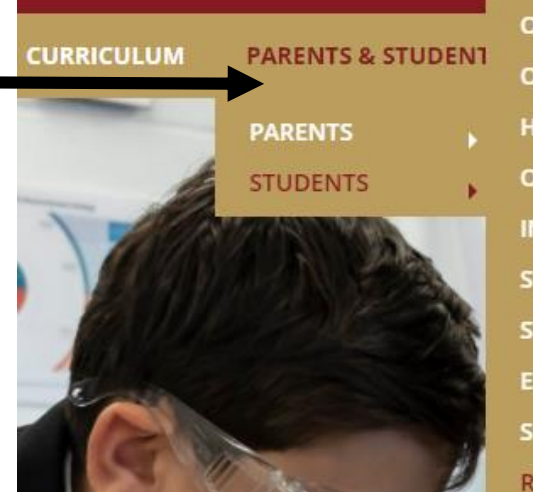

**ONLINE HOME LEARNING WEEK ONLINE HOME LEARNING WEEK** HEADTEACHER CHALLENGE ONLINE HOME LEARNING READ INFORMATION DURING OUR SC STUDENTS' ART GALLERY STUDENT LEADERSHIP EXAMS SHOW MY HOMEWORK (SMHW) **RM UNIFY** 

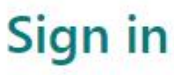

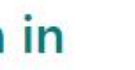

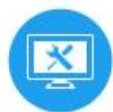

Username or Email Address (required) .....316 (Given to you by your teacher) @littleilford

Password (required)

...... (Given to you by your teacher)

#### What is Show My Homework (SMHW)? **RM Unity** Launch Pad App Library Sign into RM Unify from the school website or click on the link below » Search Launch Pads https://sts.platform.rmunify.com/Account/SignIn/littleilford Little Ilford School Click on the SMHW Image (tile) from the RM Unify page Note: You will be signed in automatically to SMHW ogle Classroo oale Driv oogle Calenda A list of all the homework -set by your class teachers Satchel Academy To-do lis Your school Stan Account settings timetable, it might A list of all the homework Completed Issued look different to To-do list set by your class teachers the paper copy Filter list by using key words in the search box vour have 🛗 Calendar Search... $\triangle$ Timetable Past due **Click on the title** for the homework Gradebook to find out more instructions about Message from the 🕁 Behaviour Internal Monologue Friday the homework. Eg school 14 Imagine you are Caliban.Write an internal monologue/soliloguy which shows ho... date issued Homework for group 13/5ATCH3L - English - Miss H. Chapple August

- due date
- how to complete the task

## What is Google Classroom, How to Join a Class?

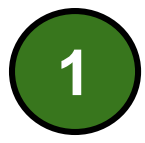

Sign into RM Unify from the school website or click on the link below <a href="https://sts.platform.rmunify.com/Account/SignIn/littleilford">https://sts.platform.rmunify.com/Account/SignIn/littleilford</a>

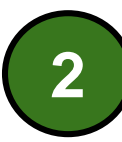

Click on the Google Classroom (tile) from the RM Unify page Note: You will be signed in automatically to Google Classroom

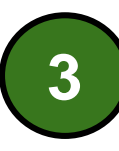

A list of all the Google Classroom you have joined/ part of will appear once you click on the Google Classroom tile

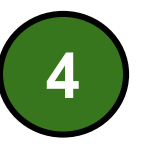

Click on the + (top right hand corner to join a Google Classroom)

+ ... 🤇

Class code Ask your teacher for the class code, then enter it here.

Class code

Enter the class code your teacher has given you. Make sure you enter the code properly

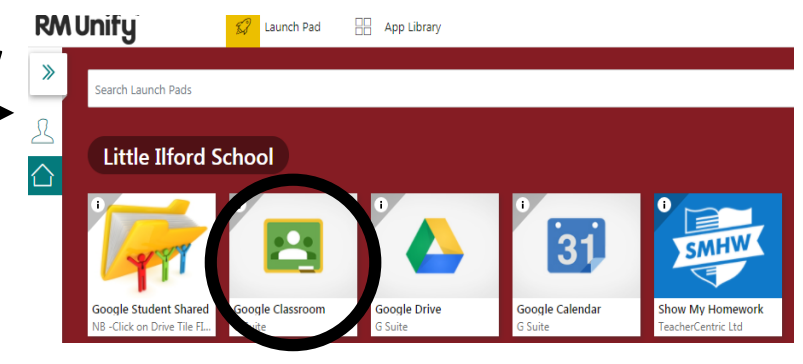

| ≡  | Goog  | l <mark>e</mark> Classroom |  |
|----|-------|----------------------------|--|
| ≣≁ | To-do | 런 Calendar                 |  |

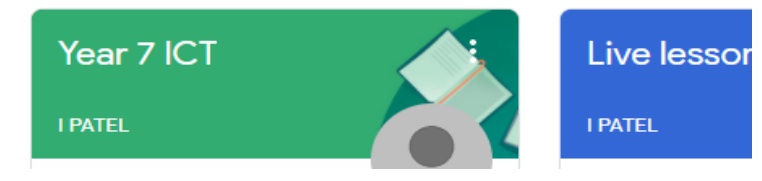

## What is Google Classroom, Features......

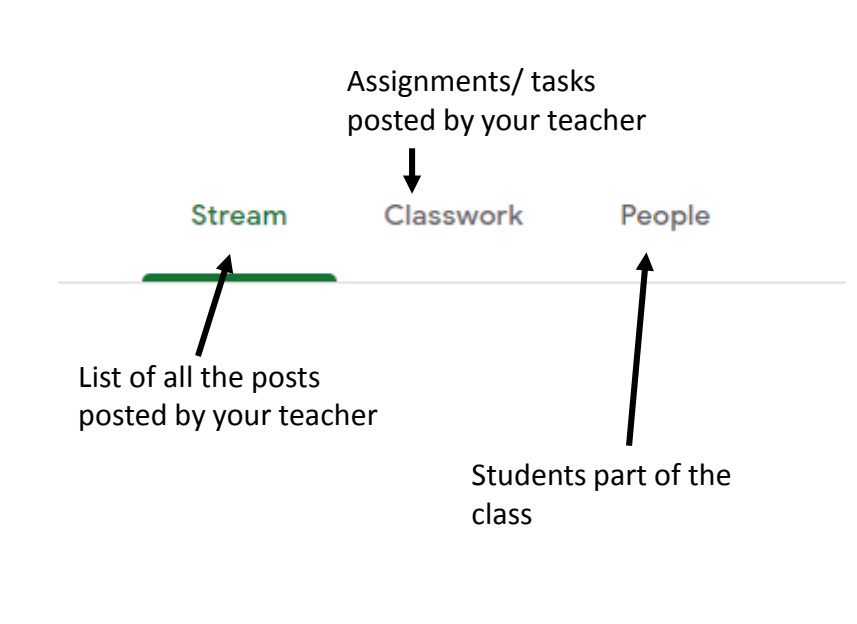

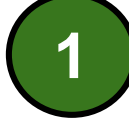

#### Click on the assignment/ task

| l View your work                                                                                                    |            |             | 💼 Google   | Calendar  | Class   |
|----------------------------------------------------------------------------------------------------|------------|-------------|------------|-----------|---------|
| E Safety Poster                                                                                                    |            |             |            |           | Due S   |
|                                                                                                    |            |             | on Dood    | the ine   | turatio |
|                                                                                                    |            |             |            | Ind inc   |         |
| Then full ir                                                                                                    | istruction | s will appe | an neau    |           |         |
| E Safety Poster LPATEL • 12:35 PM                                                                                                    | istruction | s will appe | :          | Your work | Assig   |
| E Safety Poster<br>I PATEL · 12:35 PM<br>100 points                                                                                                    | istruction | s will appe | Due Sep 28 | Your work | Assig   |
| E Safety Poster<br>I PATEL • 12:35 PM<br>100 points Create a poster.<br>Tips of how to be safe when using the internet<br>Your poster must be 1 page only | t.         | s wiii appe | Due Sep 28 | Your work | Assig   |

- 1. Click on the file to complete the task. (your work will be saved automatically, every 30 seconds)
- 2. Once you have completed the work. Click on mark as done.
- 3. If you want to ask your teacher a question, use the private comment box or send a message using SMHW

# What is Google Drive?

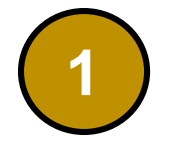

Sign into RM Unify from the school website or click on the link below <a href="https://sts.platform.rmunify.com/Account/SignIn/littleilford">https://sts.platform.rmunify.com/Account/SignIn/littleilford</a>

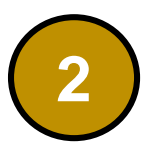

Click on the Google Drive(tile) from the RM Unify page Note: You will be signed automatically into Google Drive

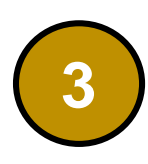

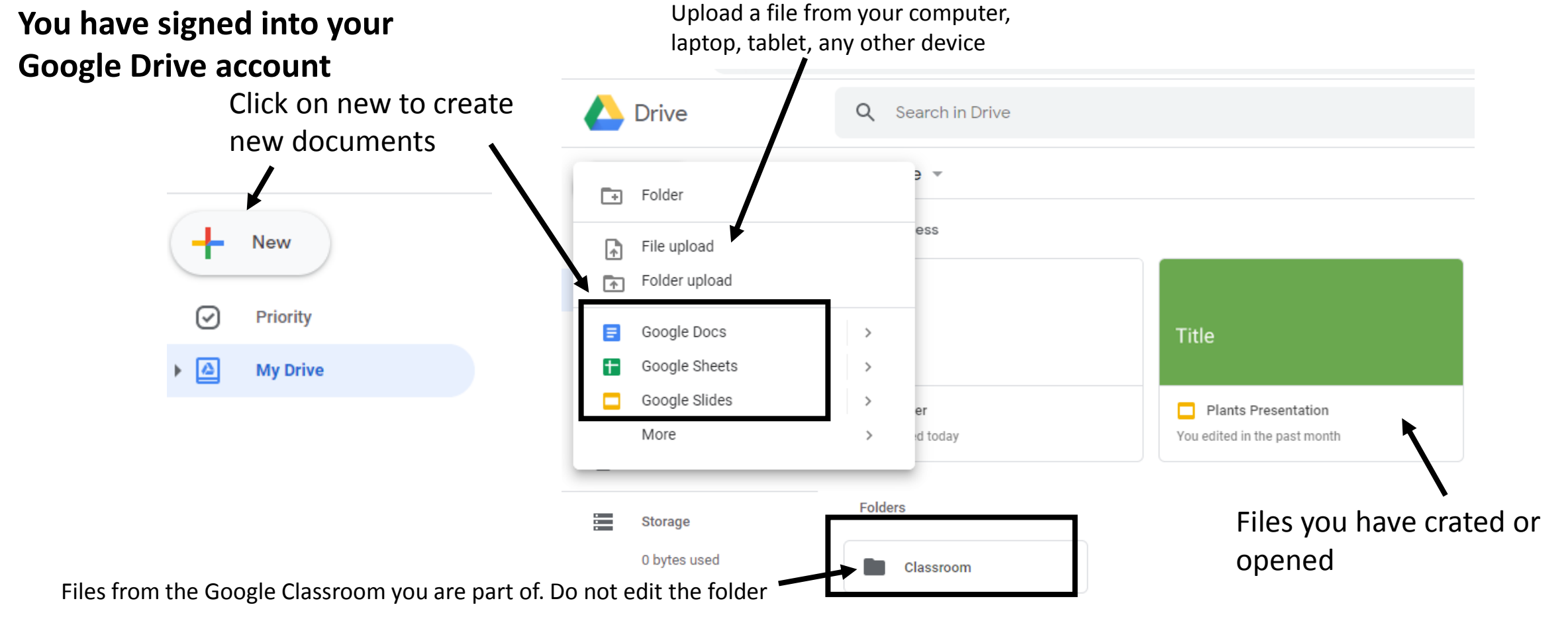

**RM Unity** 

Search Launch Pads

Little Ilford School

ogle Class

»

😥 Launch Pad 🛛 🔡 App Library

how My Homework